# DATA.CENSUS.GOV DEEP LINKING GUIDE

Census Enterprise Dissemination Services and Consumer Innovation (CEDSCI)

Version 2.0

12/14/2020

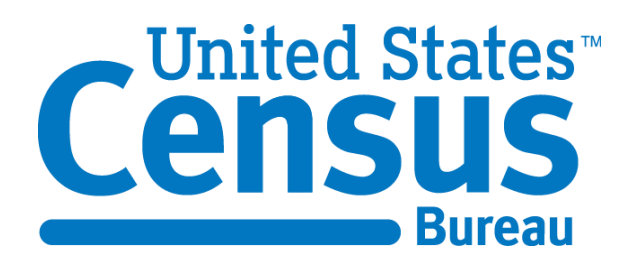

# **Document Revision History**

| Version | Date       | Revision Description   | Section                    | Author   |
|---------|------------|------------------------|----------------------------|----------|
| 1.0     | 01/29/2020 | Initial Public Release | All                        | CED DRUA |
| 2.0     | 12/14/2020 | URL Formatting Update  | 1,2,3,4,5,6,<br>Appendix A | CED DRUA |

# **Table of Contents**

| 1     | P              | urpo  | se                                                                       | . 1 |
|-------|----------------|-------|--------------------------------------------------------------------------|-----|
| 2     | U              | nder  | standing the data.census.gov URL format                                  | . 2 |
|       | 2.1            | Glob  | oal URL Parameters                                                       | . 2 |
|       | 2.             | 1.1   | Geo IDs and Collections Explained                                        | . 4 |
|       | 2.2            | Spe   | cific URL Parameters                                                     | . 6 |
|       | 2.             | 2.1   | Map Specific Parameters                                                  | . 7 |
|       | 2.             | 2.2   | Table Specific Parameters                                                | . 8 |
|       | 2.             | 2.3   | Profile Page Specific Parameters                                         | . 9 |
|       | 2.3            | Spe   | cial Characters                                                          | . 9 |
| 3     | D              | eep l | Link Use Cases                                                           | 11  |
|       | 3.1            | Use   | Case – Population and People in Maryland – All Results and Table Results | 11  |
|       | 3.             | 1.1   | Linking to All Search Results                                            | 11  |
|       | 3.             | 1.2   | Linking directly to Table Results                                        | 12  |
|       | 3.2            | Use   | Case - Population Total in Maryland – All Results and Map Results        | 14  |
|       | 3.             | 2.1   | Linking to All Search Results                                            | 14  |
|       | 3.             | 2.2   | Linking Directly to Map Results                                          | 15  |
|       | 3.             | 2.3   | Linking to Customized Map Results                                        | 18  |
|       | 3.3            | Use   | Case – Linking Directly to a Table                                       | 20  |
|       | 3.             | 3.1   | Building a Direct Table Link                                             | 20  |
|       | 3.             | 3.2   | Updating a Direct Table Link                                             | 20  |
|       | 3.4            | Use   | Case – Profile Page Deep Linking                                         | 22  |
|       | 3.             | 4.1   | Creating Profile Page Deep Links                                         | 22  |
|       | 3.             | 4.2   | Creating Deep Links to Sections on a Profile Page                        | 23  |
| 4     | E              | xamp  | bles of Linking to Search Results in Basic Search                        | 24  |
| 5     | E              | xamp  | bles of Linking to Table results from Basic Search                       | 25  |
| APPEN | DIX <b>A</b> 2 | xamp  | bles of Linking to Map results from Basic Search                         | 26  |
| 7     | E              | xamp  | Dies of Linking to a Geography Profile                                   | 27  |
|       |                |       | Building Deep Links with Advanced Search                                 | 28  |

# **Table of Figures**

| Figure 1 – Geographic Summary Levels                    | .4 |
|---------------------------------------------------------|----|
| Figure 2 – Obtaining Geographic ID from Advanced Search | .5 |

# **Table of Tables**

| Table 1 Global URL Parameters                       | 2  |
|-----------------------------------------------------|----|
| Table 2 - Map Specific Parameters                   | 7  |
| Table 3 – Table Specific Parameters                 | 8  |
| Table 4 – Profile Page Specific Parameters          | 9  |
| Table 5 – URL Encoded Values for Special Characters | 9  |
| Table 6 – Special Characters with Functions in URL  | 10 |

# **1** Purpose

The data.census.gov platform utilizes Uniform Resource Locators (URLs) to store information about the data being displayed. As a user creates searches, views results, and customizes tables or maps, these interactions are captured in the URL. As a result, users may save these URLs and use them to easily share information.

The purpose of this document is to demonstrate how a deep link URL may be built using the site parameters. This document should enable the construction of a deep link by any user. Using this guide, users will gain an understanding of how data.census.gov URLs are constructed, the meaning of each parameter, and of how to combine any number of these discrete parameters available to generate valid URLs.

# 2 Understanding the data.census.gov URL format

The URL for information on data.census.gov always begins with the landing page address (<u>https://data.census.gov/cedsci/</u>). The parameters added after this address are based on the search criteria entered by a user, or the changes made by a user to what data is displayed (for example selecting specific years for a table). This allows an end user to reuse that updated URL for deep linking directly to a customized table or map by making changes to the URL for the results returned from an initial query.

These parameters are classified into two groups:

- 1. Global parameters, which are used for all URL types regardless of page or component
- 2. Specific parameters, which are used by only a few pages or components, for example parameters for Maps and Table results pages

The available values for a given parameter can vary greatly depending on the circumstances in which it is selected. For example, if the survey (d=) parameter references the Decennial Census, certain values for years (y=) will be unavailable, since Decennial tables only cover certain years. The data.census.gov <u>advanced search</u> functionality provides a powerful tool for exploring URL parameters, available values, and the interactions between different parameter combinations.

**Note:** To effectively deep link in data.census.gov, certain special characters must be appropriately encoded when used in the URL. Section 2.3 provides information on how to correctly encode special characters.

# 2.1 Global URL Parameters

Global URL Parameters can be used in any section or page in data.census.gov. (i.e. Tables, Maps). Table 1 explains the parameters of a data.census.gov URL for both searches and results.

Note that when multiple parameters are included in a URL, only the first parameter utilizes a question mark as a separator. All subsequent parameters are separated by an ampersand (&).

In the example below, the geography selection is expressed by **?g=** with a question mark separating it from the first parameter. By contrast, the topic is expressed by **&t=**, with an ampersand separating it from the second parameter.

https://data.census.gov/cedsci/all?g=0400000US24&t=Populations%20and%20People

#### Table 1 - Global URL Parameters

| Parameter  | Meaning                                                                                                    | Example                                                                                                    |
|------------|----------------------------------------------------------------------------------------------------|----------------------------------------------------------------------------------------------------|
| /all?      | Default parameter for<br>search results. When<br>inserted, all result types<br>(maps, tables, and pages)<br>are displayed                                                                             | https://data.census.gov/cedsci/all?                                                                                  |
| /map?      | When inserted following<br>the base URL, displays<br>map results instead of all<br>results                                                                                                    | https://data.census.gov/cedsci/map?                                                                                  |
| /table?    | When inserted following<br>the base URL, displays<br>table results instead of<br>all results                                                                                                    | https://data.census.gov/cedsci/table?                                                                                |
| /webpages? | When inserted following<br>the base URL, displayed<br>web page results instead<br>of all results                                                                                                    |                                                                                                    |
| text=      | Text entered in first<br>search box under the<br>advanced search heading                                                                                                    | text=DP05                                                                                                    |
| q=         | The text typed into the single search bar                                                                                                    | q=income (see section 2.3 for<br>information on how to handle spaces in<br>text searches)                            |
| t=         | Topics from the filter<br>panel or from Advanced<br>Search                                                                                                    | t=poverty                                                                                                    |
| g=         | Geographies,<br>represented with GEOIDs                                                                                                    | g=0400000US24 (see section 2.1.1 for detailed explanation)                                                           |
| y=         | Year                                                                                                    | y=2017                                                                                                    |
| d=         | Dataset<br>Allows for the input of<br>plain text survey names<br>into the URL<br>Note: Entry must utilize<br>URL Encoded Values for<br>special characters. See<br>Section 2.3 for more<br>information | d=DEC%20Summary%20File%201<br>The above example provides a properly<br>formatted parameter for DEC Summary<br>File 1 |
| n=         | North American Industry<br><u>Classification System</u><br>(NAICS) Code(s)                                                                                                    | n=5312                                                                                                    |

| Parameter | Meaning                                                                           | Example                                                                                                    |
|-----------|-----------------------------------------------------------------------------------|----------------------------------------------------------------------------------------------------|
| p=        | Product/Service Code(s)                                                           | p=10113                                                                                                    |
| matfuel=  | Material/Fuel Code(s)                                                             | matfuel=00971000                                                                                                    |
| napcs=    | North American Product<br>Classification System<br>(NAPCS) Code(s)                | napcs=4000025000                                                                                                    |
| comm=     | Commodity Flow Survey<br>(CFS) Code(s)                                            | comm=0413                                                                                                    |
| tid=      | Table ID, containing<br>information on the<br>product and the table<br>displayed. | tid=ACSST1Y2017.S1701<br>In this example tid references table S1701,<br>for the 2017 ACS 1-Year Estimates<br>Subject Table (ACSST1Y2017) |
|           | Format:<br>[ProductName].[TableID]                                                |                                                                                                    |

#### 2.1.1 Geo IDs and Collections Explained

Geographic identifiers (GEOIDs) are utilized to narrow a search to a specific geographic area, represented by a unique identifier. GEOIDs are numeric codes that uniquely identify all administrative/legal and statistical geographic areas for which the Census Bureau tabulates data. From Alaska, the largest state, to the smallest census block in New York City, every geographic area has a unique GEOID.

Detailed information on GEOIDs can be found on the Census website on the <u>Understanding</u> <u>Geographic Identifiers (GEOIDs)</u> page. For further information on Census Geographies as a whole, please see the <u>Guidance for Geography Users</u>,

# 2.1.1.1 Geographic IDs on data.census.gov

Census Geographic IDs contain a significant amount of information regarding the selected areas. This is reflected in the structure of the ID. Geographic IDs use are constructed as follows:

#### Figure 1 – Geographic Summary Levels

| 0100000US                                           | - United States                                                 |  |  |  |
|-----------------------------------------------------|-----------------------------------------------------------------|--|--|--|
| 0100001US                                           | - United States - Urban                                         |  |  |  |
| 0400000us39                                         | - Ohio                                                          |  |  |  |
| 0500000us39023                                      | - Clark County, Ohio                                            |  |  |  |
| 1600000US3974118                                    | - Springfield City, Ohio                                        |  |  |  |
| 5000600us0602                                       | - Congressional District 2 (106th Congress), California         |  |  |  |
| -FIP                                                | S code(s) or other geographic codes (varies with summary level) |  |  |  |
| └Geographic                                         | component                                                       |  |  |  |
| Geographic variant (Congressional District vintage) |                                                                 |  |  |  |
| -Geographic summa                                   | ry level                                                        |  |  |  |

On data.census.gov, geographies are represented in the URL by the parameter g=

When geographies within different geographic summary levels are selected, they are divided by an underscore in the URL. Below are a few examples:

- g=0400000US02,12\_0500000US24005 Selecting Alaska (02) and Florida (12) within State (040) AND selecting Baltimore County, MD (24005) under Maryland within County (050)
- g=0400000US02,12\_0500000US24005,26003 Selecting Alaska (02) and Florida (12) within State (040) AND selecting Baltimore County, MD (24005) and Alger County, MI (26003) within County (050)

The Geographic ID for a specific location can be obtained using the <u>Advanced Search</u> function of data.census.gov. On the advanced search page, users may browse geographies available on the site. When a specific geography is selected, the URL updates with that geography.

For example, if Island County, WA is selected via the Advanced Search screen, the URL updates with g=0500000US53029, the geo ID for Island County.

#### Figure 2 – Obtaining Geographic ID from Advanced Search

| aam MetroStar - Home  📆 CE             | DSCI - CEDCSI Home 🔡 CEDSCI Dashboard - M<br>Q Search                   | ain 遵 EC | DDE BA Notes 🛐 🔰 DRUA - Planner                                            | 🗐 DRUA | - Home                                                                                                    |   |
|----------------------------------------|-------------------------------------------------------------------------|----------|----------------------------------------------------------------------------|--------|----------------------------------------------------------------------------------------------------|---|
| g. 336111 - Automobile                 | Manufacturing                                                           |          | Q                                                                          |        |                                                                                                    |   |
| BROWSE FILTERS<br>Topics               | GEOGRAPHY                                                               |          | <b>COUNTY</b><br>Pennsylvania                                              | ۹<br>^ | WASHINGTON                                                                                                    | C |
| Geography<br>Years<br>Surveys<br>Codes | Nation<br>Region<br>Division<br>State<br>County                         | ^        | Puerto Rico<br>Rhode Island<br>South Carolina<br>South Dakota<br>Tennessee |        | <ul> <li>Ferry County, Washington</li> <li>Franklin County, Washington</li> <li>Garfield County, Washington</li> <li>Grant County, Washington</li> </ul> |   |
|                                        | Tract<br>Block Group<br>Block<br>Zip Code Tabulation Area               |          | Texas<br>United States Virgin Islands<br>Utah<br>Vermont<br>Virginia       |        | <ul> <li>Grays Harbor County,<br/>Washington</li> <li>Island County, Washington</li> <li>Jefferson County,<br/>Washington</li> </ul>                     |   |
|                                        | (Five-Digit)<br>Elementary School District<br>Secondary School District |          | Washington<br>West Virginia<br>Wisconsin                                   |        | <ul> <li>King County, Washington</li> <li>Kitsap County, Washington</li> <li>Kittitas County, Washington</li> </ul>                                      |   |

#### 2.1.1.2 Geography Collections on data.census.gov

Geography collections allow users to select a collection of geographies in bulk, using either a single checkbox in Advanced Search, or a single parameter within the URL. A comprehensive list of currently available collections can be found in Appendix 2 of the data.census.gov <u>Release Notes</u>.

Within the URL, geography collections are represented by a g= parameter value combining the GeoID for the containing geography with the Geographic Summary Level of the items within the collection.

For example, All Counties in Alabama would be represented as g=0400000US01.050000

**0400000US01** is the GeoID for Alabama and **050000** indicates that all geographic ids at the county summary level should be selected within Alabama.

# 2.2 Specific URL Parameters

Specific URL Parameters are used in specified sections of data.census.gov and only apply to content in that section (e.g. Tables, Maps).

#### 2.2.1 Map Specific Parameters

| Table 2 - | Map Sp | ecific P | arameters |
|-----------|--------|----------|-----------|
|-----------|--------|----------|-----------|

| Parameter       | Meaning                                                                                                    | Examples                                                                                                    |  |
|-----------------|----------------------------------------------------------------------------------------------------|----------------------------------------------------------------------------------------------------|--|
| layer=          | Layer (Summary Level) - The<br>boundaries that are shown on<br>the map. These values also<br>contain the vintage for the<br>layer.                                                               | layer=VT_2018_050_00_PY_D1<br>The above example shows the value<br>for the 2018 county level (050_00)<br>boundaries |  |
|                 | This corresponds to the entries displayed in the <b>Geographies</b> dropdown in the map view.                                                                                                    | layer=VT_2018_040_00_PP_D1<br>The above example shows the value<br>for the 2018 state level" (040_00)               |  |
|                 | It is recommended that users<br>utilize the Geographies<br>dropdown on the map view to<br>generate layer values.                                                                                 | boundaries                                                                                                    |  |
| cid=            | Cell ID for selected data<br>variable<br>This corresponds to the entries<br>in the <b>Data Variable</b><br>dropdown in the map view.<br>Changing this dropdown will<br>change the cid in the URL | cid=S1501_C01_003E<br>cid=S1501_C01_001E                                                                            |  |
| palette=        | Selected theme colors<br>Available color palettes can be<br>viewed by selecting <b>Customize</b><br><b>Map</b> and then selecting the<br><b>Color Palette</b> Dropdown                           | palette=Spectral<br>palette=YlOrBr                                                                                  |  |
| break=          | Selected number of ranges to<br>divide thematic data<br>Available breaks range from 1<br>to 9                                                                                                    | break=5<br>break=6                                                                                                  |  |
| classification= | Selected classification used to<br>determine breaks<br>Available classifications:<br>• Natural Breaks<br>• Quantile<br>• Equal Interval                                                          | classification=Natural%20Breaks<br>classification=Quantile<br>classification=Equal%20Interval                       |  |

| Parameter | Meaning                                                                                                    | Examples                                                                                                    |
|-----------|----------------------------------------------------------------------------------------------------|----------------------------------------------------------------------------------------------------|
| mode=     | <ul> <li>Type of map displayed:</li> <li>Selection – map preview with selected geographies displayed, but no table yet selected</li> <li>Thematic – map preview with selected table and geographies displayed on the map</li> <li>Customize – custom map view with selected geographies and table displayed and customization controls available</li> </ul> | mode=customize<br><b>Note:</b> if mode= does not have a<br>value, the customization panel will<br>not display and instead the table<br>results list will display next to the<br>map |
| vintage=  | Selected vintage (year) of the<br>map boundaries displayed,<br>Vintage is controlled by the<br>year of the product selected.<br>For example, selecting 2014<br>ACS 5-Year estimates will select<br>2014 vintage geography<br>extents and vector tiles.                                                                                                    | vintage=2018<br>vintage=2014                                                                                                    |

#### 2.2.2 Table Specific Parameters

# Table 3 – Table Specific Parameters

| Parameter    | Meaning                                                                                                    | Example                               |
|--------------|----------------------------------------------------------------------------------------------------|---------------------------------------|
| hidePreview= | On table results page, controls<br>whether the selected table is<br>shown in preview mode<br>(hidePreview=false) or as a full<br>table (hidePreview=true) | hidePreview=true<br>hidePreview=false |
| moe=         | Show or hide the <b>Margin of Error</b> columns in a table.                                                                                               | moe=true<br>moe=false                 |
| tp=          | Transpose a table from the default layout.                                                                                                    | tp=true<br>tp=false                   |

#### 2.2.3 Profile Page Specific Parameters

#### Table 4 - Profile Page Specific Parameters

| Parameter | Meaning                                                                                                    | Example                                        |
|-----------|----------------------------------------------------------------------------------------------------|------------------------------------------------|
| /profile? | When inserted in conjunction<br>with a geographic entity, this<br>creates a URL for a Profile<br>Page.<br>At the time of publication,<br>Geographic Profile Pages are<br>available for the following<br>summary levels:<br>• Nation<br>• State<br>• County<br>• Place<br>• County Subdivision | profile?g=0400000US51<br>profile?g=0400000US53 |

**Note**: Currently, profile pages are only supported for geographic entities. As additional profile page types are added, additional parameters will be made available to link to them.

#### **2.3 Special Characters**

All parameter values must be URL encoded to work correctly in data.census.gov. The browser automatically encodes this upon a submission via data.census.gov searches (For example, when a search query for Population and People is submitted, it is encoded as Population%20and%20People.) However, when adding a link manually users should encode special characters (delimiters) in URL format. This encoding is explained in the table below.

| Table 5 – | URL  | Encoded  | Values   | for <b>S</b> | Special | Characters   |
|-----------|------|----------|----------|--------------|---------|--------------|
| I abie o  | 0111 | Lincoucu | , and co |              | peerar  | unai accoi o |

| Special Character | Description       | URL Encoded Value |
|-------------------|-------------------|-------------------|
| Space             | Space             | %20               |
| !                 | exclamation point | %21               |
| #                 | Hash              | %23               |
| \$                | dollar sign       | %24               |
| %                 | percent sign      | %25               |
| +                 | plus sign         | %2B               |
| /                 | Slash             | %2F               |

| : | Colon      | %3A |
|---|------------|-----|
| ; | semi-colon | %3B |
| 1 | Pipe       | %7C |

Some special characters serve specific functions in data.census.gov URLs. These characters are not encoded, and their functions are listed in the below table.

| Table 6 - | Special | Characters | with | <b>Functions</b> | in | URL |
|-----------|---------|------------|------|------------------|----|-----|
|-----------|---------|------------|------|------------------|----|-----|

| Special Character | Description | Function in data.census.gov URL                                                                                   |
|-------------------|-------------|----------------------------------------------------------------------------------------------------|
| -                 | minus sign  | Used in certain product names                                                                                     |
| •                 | Period      | Used as part of the domain name and in table<br>IDs.<br>Example: data.census.gov<br>Example: tid=ACSDP1Y2018.DP05 |
| -                 | Underscore  | Used as part of URL construction                                                                                  |

### 3 Deep Link Use Cases

The following use cases demonstrate how different data.census.gov deep link URLs may be constructed utilizing the parameters outlined above.

# 3.1 Use Case – Population and People in Maryland – All Results and Table Results

#### 3.1.1 Linking to All Search Results

The URL below represents a search for the topic of Populations and People **t=Populations%20and%20People** in Maryland **g=0400000US24** in which all results are displayed **/all**?

Note that the spaces in Populations and People are appropriately encoded [%20]

https://data.census.gov/cedsci/all?g=0400000US24&t=Populations%20and%20People

| LL TABLES MAPS PAGES                                                                                 |                                                              |                                                                                                    |
|----------------------------------------------------------------------------------------------------|--------------------------------------------------------------|----------------------------------------------------------------------------------------------------|
| out 24,838 results   Filter                                                                          |                                                              |                                                                                                    |
| ables                                                                                                |                                                              | EXPLORE DATA                                                                                                    |
|                                                                                                    |                                                              | Maryland Profile                                                                                                    |
| AGE AND SEX<br>Survey/Program: American Community Surve<br>Years: 2019,2018,2017,2016,2015,2014,2013 | 2y<br>2012,2011,2010 Table: S0101                            | Maryland has a total area of 9,707<br>square miles, including 2,695.6 square<br>miles of water, making it the 42nd- |
| POPULATION 60 YEARS AND OVER IN                                                                      | THE UNITED STATES                                            | largest state by area.                                                                                              |
| Survey/Program: American Community Surve<br>Years: 2019,2018,2017,2016,2015,2014,2013                | 29<br>2012,2011,2010 Table: S0102                            |                                                                                                    |
| POPULATION 65 YEARS AND OVER IN                                                                      | THE UNITED STATES                                            | ACS & CPS 2004-2018                                                                                                 |
| Survey/Program: American Community Surve<br>Years: 2019,2018,2017,2016,2015,2014,2013                | ey<br>2012,2011,2010 Table: S0103                            | Public Use Microdata                                                                                                |
| SELECTED CHARACTERISTICS OF TH                                                                       | E NATIVE AND FOREIGN-BORN POPULATIONS                        |                                                                                                    |
| Survey/Program: American Community Surve<br>Years: 2019,2018,2017,2016,2015,2014,2013                | ey<br>2012,2011,2010 <b>Table:</b> S0501                     |                                                                                                    |
| SELECTED CHARACTERISTICS OF TH                                                                       | E FOREIGN-BORN POPULATION BY PERIOD OF ENTRY INTO THE UNITED |                                                                                                    |
| Survey/Program: American Community Surve<br>Years: 2019,2018,2017,2016,2015,2014,2013                | 29<br>,2012,2011,2010 Table: S0502                           |                                                                                                    |
| SELECTED CHARACTERISTICS OF TH                                                                       | E FOREIGN-BORN POPULATION BY REGION OF BIRTH: EUROPE         |                                                                                                    |
| Survey/Program: American Community Surve<br>Years: 2019,2018,2017,2016,2015,2014,2013                | ey<br>,2012,2011,2010 Table: S0503                           |                                                                                                    |
| SELECTED CHARACTERISTICS OF TH                                                                       | E FOREIGN-BORN POPULATION BY REGION OF BIRTH: ASIA           |                                                                                                    |
| Survey/Program: American Community Surve<br>Years: 2019.2018.2017.2016.2015.2014.2013                | 2012 2011 2010 Table: S0505                                  |                                                                                                    |

#### 3.1.2 Linking directly to Table Results

By changing **/all?** in the above results to **/table?** the same URL will now link directly to the Table Results for Populations and People in Maryland.

https://data.census.gov/cedsci/table?t=Populations%20and%20People&g=0400000US24 &hidePreview=false

When the table results of this search are returned, additional parameters are included in the URL:

1. **&hidePreview = False** – Indicates that a preview for the first table result will be shown

|                                                                   | Q Search                                                                   |                                          |                                     |          |                  |
|-------------------------------------------------------------------|----------------------------------------------------------------------------|------------------------------------------|-------------------------------------|----------|------------------|
| ALL TABLES MAPS PAGES 1362 Results Filter   Download              | AGE AND SEX<br>Survey/Program: American Community Survey<br>TableID: S0101 | y <b>Product</b> : <u>2019:</u> <i>J</i> | ACS 1-Year Estimates Subject Tables | CUSTOMIZ | E TABLE          |
| *                                                                 |                                                                            | Maryland                                 |                                     |          |                  |
| AGE AND SEX<br>Survey/Program: American Community Survey          |                                                                            | Total                                    |                                     | Percent  | Colun            |
| Years:<br>2019,2018,2017,2016,2015,2014,2013,2012,2011,2010       | Label                                                                      | Estimate                                 | Margin of Error                     | Estimate | sur              |
| Table: S0101                                                      | ✓ Total population                                                         | 6,045,680                                | ****                                | (X)      | <pre>Cell/</pre> |
| POPULATION 60 YEARS AND OVER IN THE                               | ✓ AGE                                                                      |                                          |                                     |          | Colun            |
| UNITED STATES                                                     | Under 5 years                                                              | 358,346                                  | ±1,970                              | 5.9%     | nn No            |
| Survey/Program: American Community Survey<br>Years:               | 5 to 9 years                                                               | 359,505                                  | ±7,418                              | 5.9%     | otes             |
| 2019,2018,2017,2016,2015,2014,2013,2012,2011,2010<br>Table: S0102 | 10 to 14 years                                                             | 390,637                                  | ±7,512                              | 6.5%     |                  |
|                                                                   | 15 to 19 years                                                             | 381,318                                  | ±4,301                              | 6.3%     |                  |
| POPULATION 65 YEARS AND OVER IN THE                               | 20 to 24 years                                                             | 372,016                                  | ±4,110                              | 6.2%     |                  |
| UNITED STATES<br>Survey/Program: American Community Survey        | 25 to 29 years                                                             | 405,838                                  | ±3,109                              | 6.7%     |                  |
| Years:<br>2019,2018,2017,2016,2015,2014,2013,2012,2011,2010       | 30 to 34 years                                                             | 414,737                                  | ±2,980                              | 6.9%     |                  |
| Table: S0103                                                      | 35 to 39 years                                                             | 415,367                                  | ±9,485                              | 6.9%     |                  |
|                                                                   | 40 to 44 years                                                             | 371,557                                  | ±8,732                              | 6.1%     |                  |
| NATIVE AND FOREIGN-BORN POPULATIONS                               | 45 to 49 years                                                             | 384,732                                  | ±2,353                              | 6.4%     |                  |
| Survey/Program: American Community Survey                         | 50 to 54 years                                                             | 411,222                                  | ±3,107                              | 6.8%     |                  |
| 2019,2018,2017,2016,2015,2014,2013,2012,2011,2010                 | 55 to 59 years                                                             | 413,230                                  | ±7,487                              | 6.8%     |                  |
|                                                                   | 60 to 64 years                                                             | 407,288                                  | ±8,053                              | 6.7%     |                  |
| SELECTED CHARACTERISTICS OF THE                                   | 65 to 69 years                                                             | 317,396                                  | ±7,077                              | 5.2%     |                  |
| FOREIGN-BORN POPULATION BY PERIOD OF                              | 70 to 74 years                                                             | 247,137                                  | ±6,625                              | 4.1%     |                  |
| Survey/Program: American Community Survey                         | 75 to 79 years                                                             | 166,203                                  | ±4,706                              | 2.7%     |                  |
| Years: 2019,2018,2017,2016,2015,2014,2013,2012,2011,2010          | 80 to 84 years                                                             | 115,604                                  | ±4,560                              | 1.9%     |                  |
| Table: S0502                                                      | 85 years and over                                                          | 113,547                                  | ±4,132                              | 1.9%     |                  |

Clicking CUSTOMIZE TABLE for the previewed S0101 table will load a full view of the table. From this full view, manipulations to the table are further reflected in the URL for example, clicking the MoE toggle, or manually adding **&moe=false** will remove the Margin of Error.

https://data.census.gov/cedsci/table?t=Populations%20and%20People&g=0400000US24 &tid=ACSST1Y2019.S0101&moe=false&hidePreview=true

| Census<br>Bureau                                                                      | <b>Q</b> Search                        |                                     |                               |                                         |                |
|---------------------------------------------------------------------------------------|----------------------------------------|-------------------------------------|-------------------------------|-----------------------------------------|----------------|
| // Search / Tables / S0101<br>AGE AND SEX<br>Survey/Program: American Community Surve | y TablelD: S0101 Product: <u>2019:</u> | ACS 1-Year Estimates Subject Tables | <u>v</u>                      |                                         |                |
| Data Notes Selections 1 Geography                                                     | Years 1 Topic Survey Code              | e Hide Filter Transpose             | e Table Margin of Error Resto | →  ↓  ↓ ↓ ↓ ↓ ↓ ↓ ↓ ↓ ↓ ↓ ↓ ↓ ↓ ↓ ↓ ↓ ↓ | More Data More |
|                                                                                       | Maryland                               |                                     |                               |                                         |                |
|                                                                                       | Total                                  | Percent                             | Male                          | Percent Male                            | Female Country |
| Label                                                                                 | Estimate                               | Estimate                            | Estimate                      | Estimate                                | Estimate       |
| <ul> <li>Total population</li> </ul>                                                  | 6,045,680                              | (X)                                 | 2,928,013                     | (X)                                     | 3,117,66 🔶     |
| ✓ AGE                                                                                 |                                        |                                     |                               |                                         | Colum          |
| Under 5 years                                                                         | 358,346                                | 5.9%                                | 182,785                       | 6.2%                                    | 175,56 N       |
| 5 to 9 years                                                                          | 359,505                                | 5.9%                                | 184,730                       | 6.3%                                    | 174,77         |
| 10 to 14 years                                                                        | 390,637                                | 6.5%                                | 198,160                       | 6.8%                                    | 192,47         |
| 15 to 19 years                                                                        | 381,318                                | 6.3%                                | 192,824                       | 6.6%                                    | 188,49         |
| 20 to 24 years                                                                        | 372,016                                | 6.2%                                | 190,492                       | 6.5%                                    | 181,52         |
| 25 to 29 years                                                                        | 405,838                                | 6.7%                                | 204,453                       | 7.0%                                    | 201,38         |
| 30 to 34 years                                                                        | 414,737                                | 6.9%                                | 204,600                       | 7.0%                                    | 210,13         |
| 35 to 39 years                                                                        | 415,367                                | 6.9%                                | 202,827                       | 6.9%                                    | 212,54         |
| 40 to 44 years                                                                        | 371,557                                | 6.1%                                | 180,535                       | 6.2%                                    | 191,02         |
| 45 to 49 years                                                                        | 384,732                                | 6.4%                                | 185,153                       | 6.3%                                    | 199,57         |
| 50 to 54 years                                                                        | 411,222                                | 6.8%                                | 197,917                       | 6.8%                                    | 213,30         |
| 55 to 59 years                                                                        | 413,230                                | 6.8%                                | 196,631                       | 6.7%                                    | 216,59         |
| 60 to 64 years                                                                        | 407,288                                | 6.7%                                | 192,059                       | 6.6%                                    | 215,22         |
| 65 to 69 years                                                                        | 317,396                                | 5.2%                                | 144,276                       | 4.9%                                    | 173,12         |
| 70 to 74 years                                                                        | 247,137                                | 4.1%                                | 111,525                       | 3.8%                                    | 135,61         |
|                                                                                       |                                        |                                     |                               |                                         |                |

# If the table is transposed, **&tp=true** is added to the URL, allowing it to link to the transposed table

#### https://data.census.gov/cedsci/table?t=Populations%20and%20People&g=0400000US24 &tid=ACSST1Y2019.S0101&moe=false&**tp=true**&hidePreview=true

|                                         | ۹                               | Search                            |                           |                              |                          |                |
|-----------------------------------------|---------------------------------|-----------------------------------|---------------------------|------------------------------|--------------------------|----------------|
| // Search / Tables / S0101              |                                 |                                   |                           |                              |                          |                |
| AGE AND SEX<br>Survey/Program: American | Community Survey TableID: S0101 | Product: 2019: ACS 1-Year Estimat | es Subject Tables 👻       |                              |                          |                |
| Data Notes Selection                    | ns 1 Geography Years 1 Topic    | 123 💋 V<br>Survey Code Hide Filte | Transpose Table Margin of | ⊂<br>Error Restore Layout Do | wnload Print More Data N | fore           |
|                                         | Total population                |                                   |                           |                              |                          |                |
|                                         |                                 | AGE                               |                           |                              |                          | Colum          |
| Label 🗸                                 |                                 |                                   | Under 5 years             | 5 to 9 years                 | 10 to 14 years           | 15 to 19 years |
| ✓ Maryland                              |                                 |                                   |                           |                              |                          | Cell/0         |
| ✓ Total                                 |                                 |                                   |                           |                              |                          | Colum          |
| Estimate                                | 6,045,680                       |                                   | 358,346                   | 359,505                      | 390,637                  | in No          |
| ✓ Percent                               |                                 |                                   |                           |                              |                          | .es            |
| Estimate                                | (X)                             |                                   | 5.9%                      | 5.9%                         | 6.5%                     |                |
| ✓ Male                                  |                                 |                                   |                           |                              |                          |                |
| Estimate                                | 2,928,013                       |                                   | 182,785                   | 184,730                      | 198,160                  |                |
| ✓ Percent Male                          |                                 |                                   |                           |                              |                          |                |
| Estimate                                | (X)                             |                                   | 6.2%                      | 6.3%                         | 6.8%                     |                |
| ✓ Female                                |                                 |                                   |                           |                              |                          |                |
| Estimate                                | 3,117,667                       |                                   | 175,561                   | 174,775                      | 192,477                  |                |
| ✓ Percent Female                        |                                 |                                   |                           |                              |                          |                |
| Estimate                                | (X)                             |                                   | 5.6%                      | 5.6%                         | 6.2%                     |                |

# 3.2 Use Case - Population Total in Maryland – All Results and Map Results

#### 3.2.1 Linking to All Search Results

The following URL represents a search for Population Total **t=Population%20Total** in Maryland **g=0400000US24** in which all results are shown **/all**?

http://data.census.gov/cedsci/all?g=0400000US24&t=Population%20Total

Note that the spaces in Populations and People are appropriately encoded [%20]

| ensus                                                                                                    | Q Search                                                                                                    |                                                                                                    |
|----------------------------------------------------------------------------------------------------|----------------------------------------------------------------------------------------------------|----------------------------------------------------------------------------------------------------|
| ALL TABLES MAPS PAGE                                                                                                    | ĒS                                                                                                    |                                                                                                    |
|                                                                                                    |                                                                                                    | EXPLORE DATA                                                                                                    |
| EXPLORE DATA<br>6,045,680 Total Popu<br>Source 2019 Population Estimates nul<br>https://www.census.gov/programs-su                                                                                                    | <b>ulation in Maryland</b><br>มี<br>มาveys/popest.html                                                                                 | Maryland Profile     Maryland has a total area of 9,707     square miles, including 2,695.6 square     miles of water, making it the 42nd- |
| ables                                                                                                    | SEIDENT DODIII ATION: ADDII 1 2010 TO 1111 1 2010 - EOD EIII I SETIMATES                                                               |                                                                                                    |
| ANNUAL ESTIMATES OF THE RE                                                                                                    | STOLED FOR DEALED AND ARREST AND A DEALED AND A DEALED AND A DEALED AND A DEALED AND A DEALED AND A DEALED AND A                       |                                                                                                    |
| ANNUAL ESTIMATES OF THE RE<br>DETAIL, VISIT https://www.censu                                                                                                    | us.gov/programs-surveys/popest.html                                                                                                    | ACS & CPS 2004-2018                                                                                                    |
| ANNUAL ESTIMATES OF THE RE<br>DETAIL, VISIT https://www.censu<br>Survey/Program: Population Estimates<br>Years: 2019 Table: PEPANNRES                                                                                                    | us.gov/programs-surveys/popest.html                                                                                                    | ACS & CPS 2004-2018 Public Use Microdata Create record level custom tables                                                                 |
| ANNUAL ESTIMATES OF THE RE<br>DETAIL, VISIT https://www.censu<br>Survey/Program: Population Estimates<br>Years: 2019 Table: PEPANNRES<br>ACS DEMOGRAPHIC AND HOUSI                                                                                                    | superior for for for for for for for for for f                                                                                         | ACS & CPS 2004-2018 Public Use Microdata Create record level custom tables                                                                 |
| ANNUAL ESTIMATES OF THE RE<br>DETAIL, VISIT https://www.censu<br>Survey/Program: Population Estimates<br>Years: 2019 Table: PEPANNRES<br>ACS DEMOGRAPHIC AND HOUSI<br>Survey/Program: American Community<br>Years: 2019,2018,2017,2016,2015,2014                                                                                                    | ING ESTIMATES V Survey V 2013/2012/2012/2013/2012/2013/2012/2013/2012/2013/2012/2011/2010 V Survey V 2013/2012/2011/2010 V Table: DP05 | ACS & CPS 2004-2018 Public Use Microdata Create record level custom tables                                                                 |
| ANNUAL ESTIMATES OF THE RE<br>DETAIL, VISIT https://www.censt<br>Survey/Program: Population Estimates<br>Years: 2019 Table: PEPANNRES<br>ACS DEMOGRAPHIC AND HOUSI<br>Survey/Program: American Community<br>Years: 2019,2018,2017,2016,2015,2017<br>TOTAL POPULATION                                                                                  | ING ESTIMATES ty Survey 4,2013,2012,2011,2010 Table: DP05                                                                              | ACS & CPB 2004-2018 Public Use Microdata Create record level custom tables                                                                 |
| ANNUAL ESTIMATES OF THE RE<br>DETAIL, VISIT https://www.censu<br>Surveyi/Program: Population Estimates<br>Years: 2019 Table: PEPANNRES<br>ACS DEMOGRAPHIC AND HOUSI<br>Surveyi/Program: American Community<br>Years: 2019,2018,2017,2016,2015,2014<br>TOTAL POPULATION<br>Surveyi/Program: American Community<br>Years: 2019,2018,2017,2016,2015,2014 | ING ESTIMATES VS Survey 4.2013.2012.2011.2010 Table: B01003                                                                            | ACS & CPS 2004-2018 Public Use Microdata Create record level custom tables                                                                 |

#### 3.2.2 Linking Directly to Map Results

By changing **/all?** in the above results to **/map?** the same URL will now link directly to the Map Results for the original query of Total Population.

https://data.census.gov/cedsci/**map?**t=Population%20Total&g=0400000US24&vintage=2 018&layer=VT 2018 040 00 PP D1&mode=selection

When the Maps page loads, it will show the selection map for the geography included in search, in this case Maryland. The URL will also contain additional parameters, relevant to the display of the top table result:

- 1. **vintage=2019** Indicates that 2019 map boundaries are in use
- 2. layer=VT\_2019\_040\_00\_PP\_D1 Indicates that the state layer (040) is in use
- 3. palette=Teal
- 4. break=5
- 5. classification=Natural%20Breaks
- 6. mode=selection

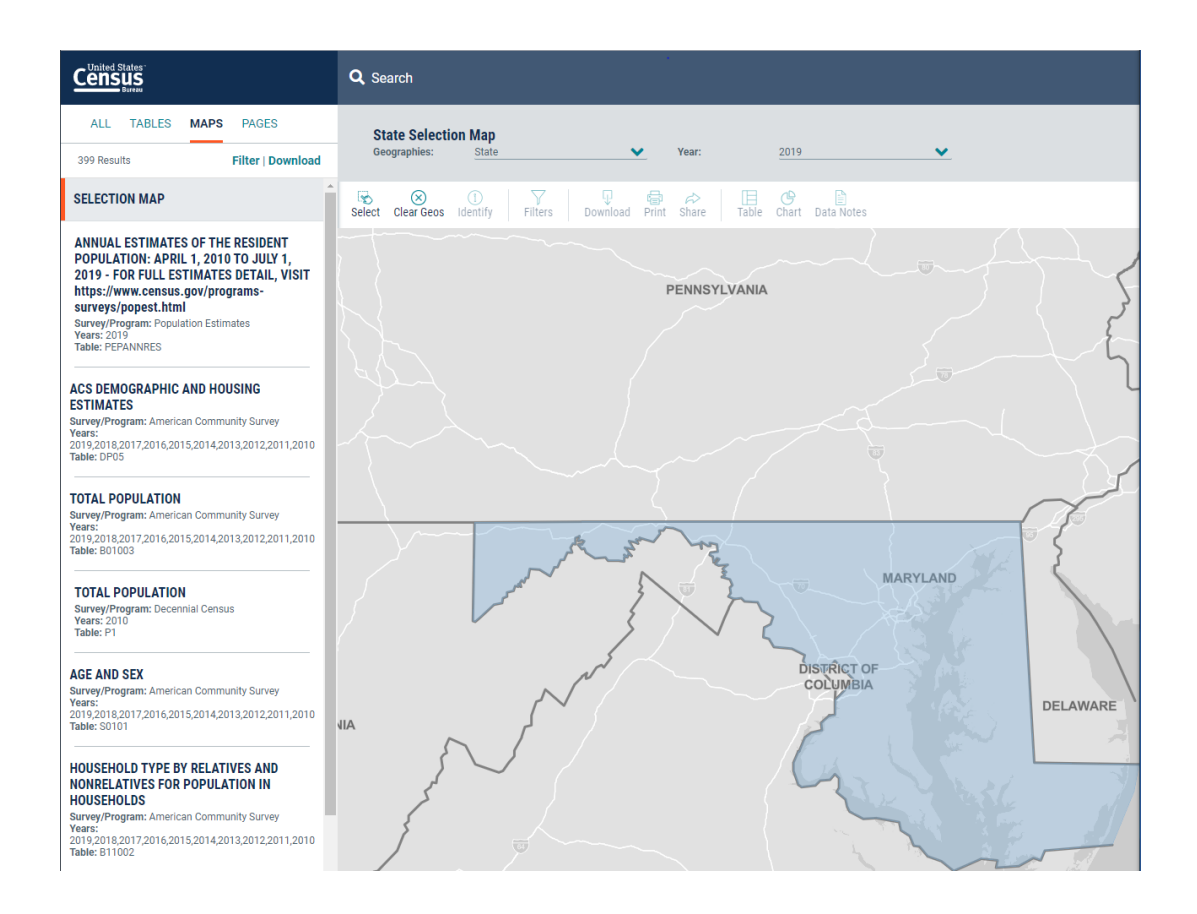

Clicking the first table result loads that result on to the preview map, changing the map preview mode from selection to thematic.

#### https://data.census.gov/cedsci/map?t=Population%20Total&g=0400000US24&tid=PEPP OP2019.PEPANNRES&vintage=2019&layer=VT 2019 040 00 PP D1&cid=POP&mode=th ematic

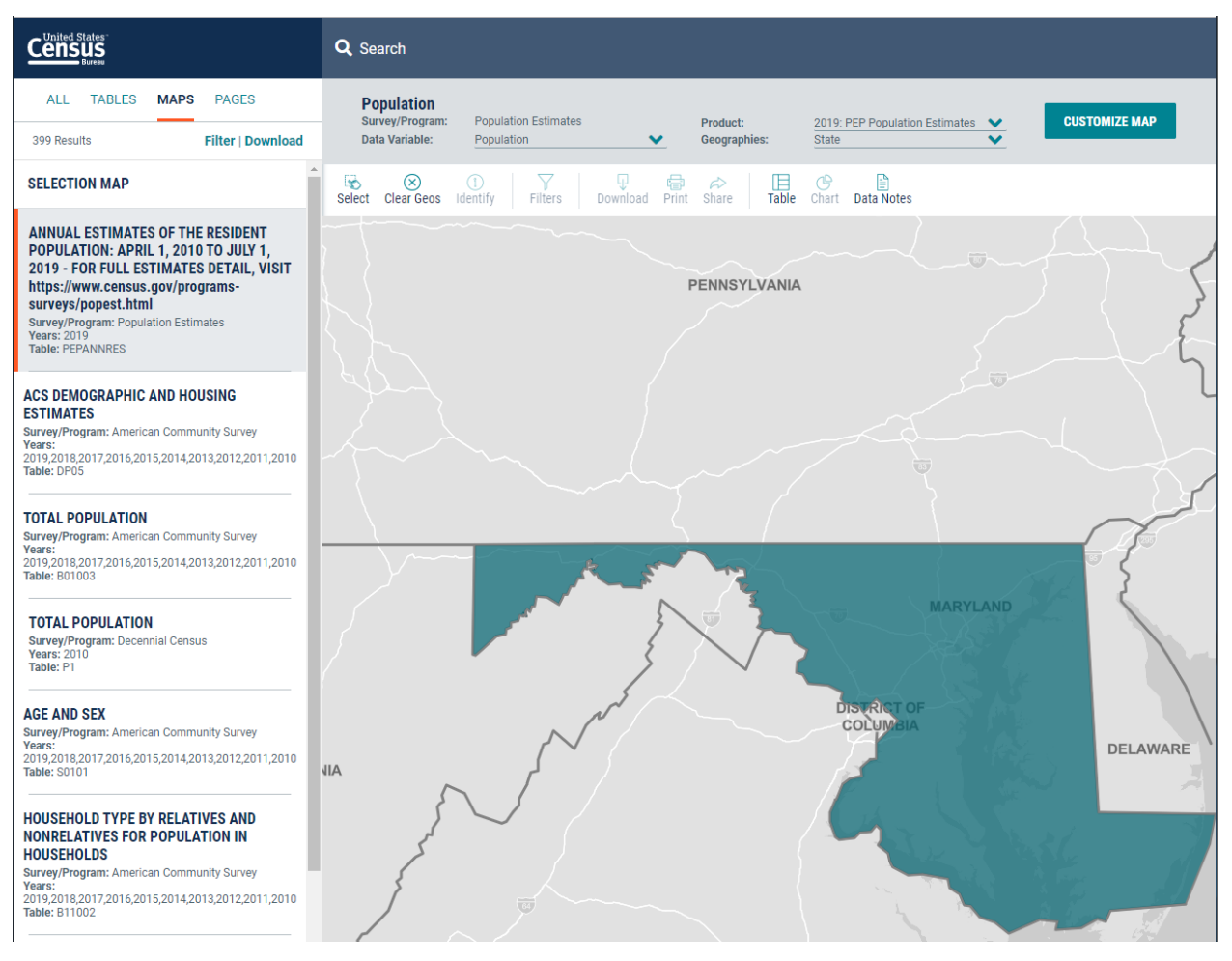

Map manipulations made on the Map Results page are reflected in the URL. The below example, several counties have been selected.

https://data.census.gov/cedsci/map?t=Population%20Total**&g=0400000US24 050000 US24003,24005,24013,24021,24027,24031,24033,24043**&tid=PEPPOP2019.PEPANN RES&hidePreview=false&vintage=2019&layer=VT 2019 050 00 PY D1&cid=POP&mode=t hematic

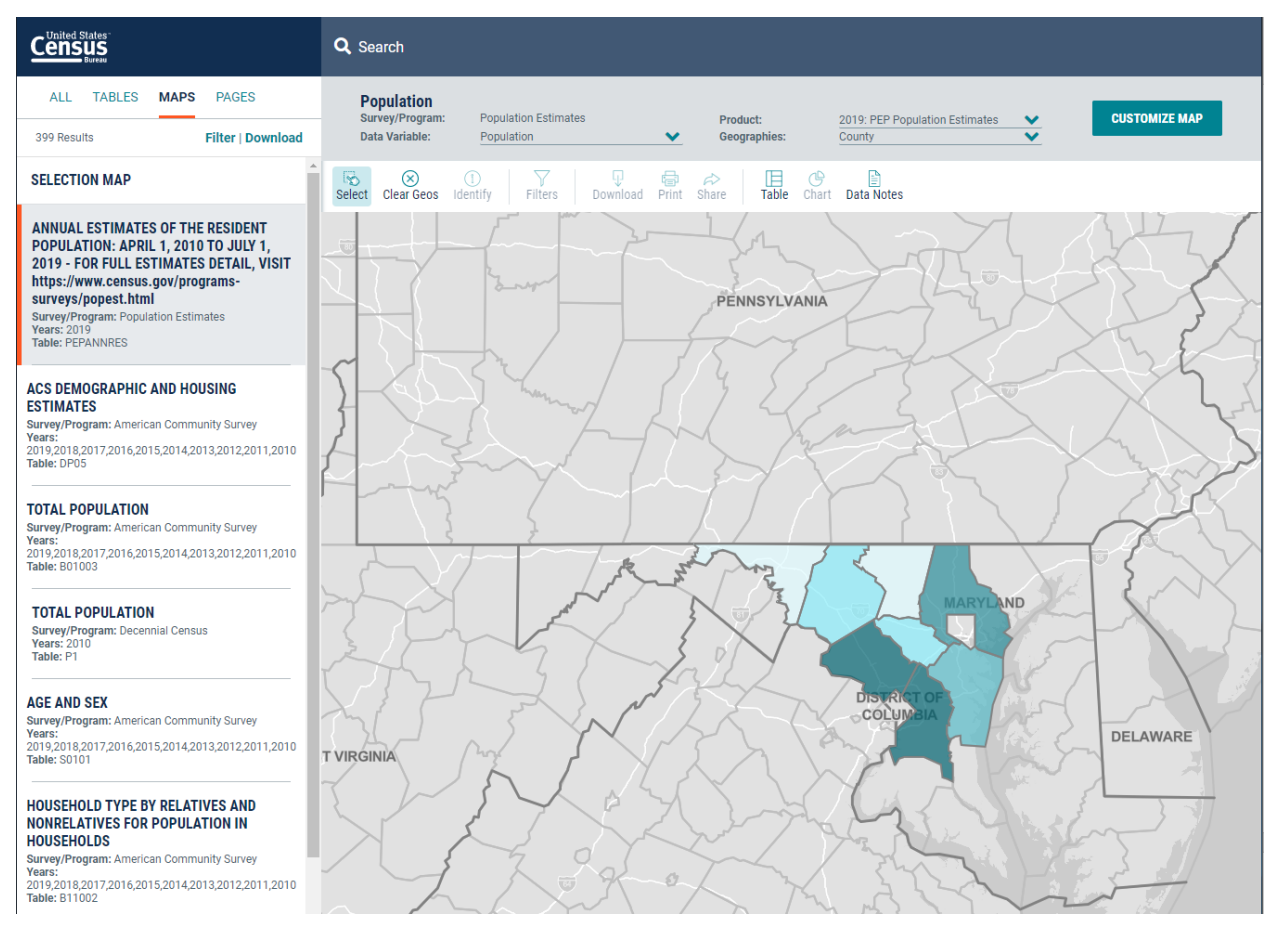

#### 3.2.3 Linking to Customized Map Results

Clicking CUSTOMIZE MAP allows a user to further customize a map view. These customizations are captured in the URL.

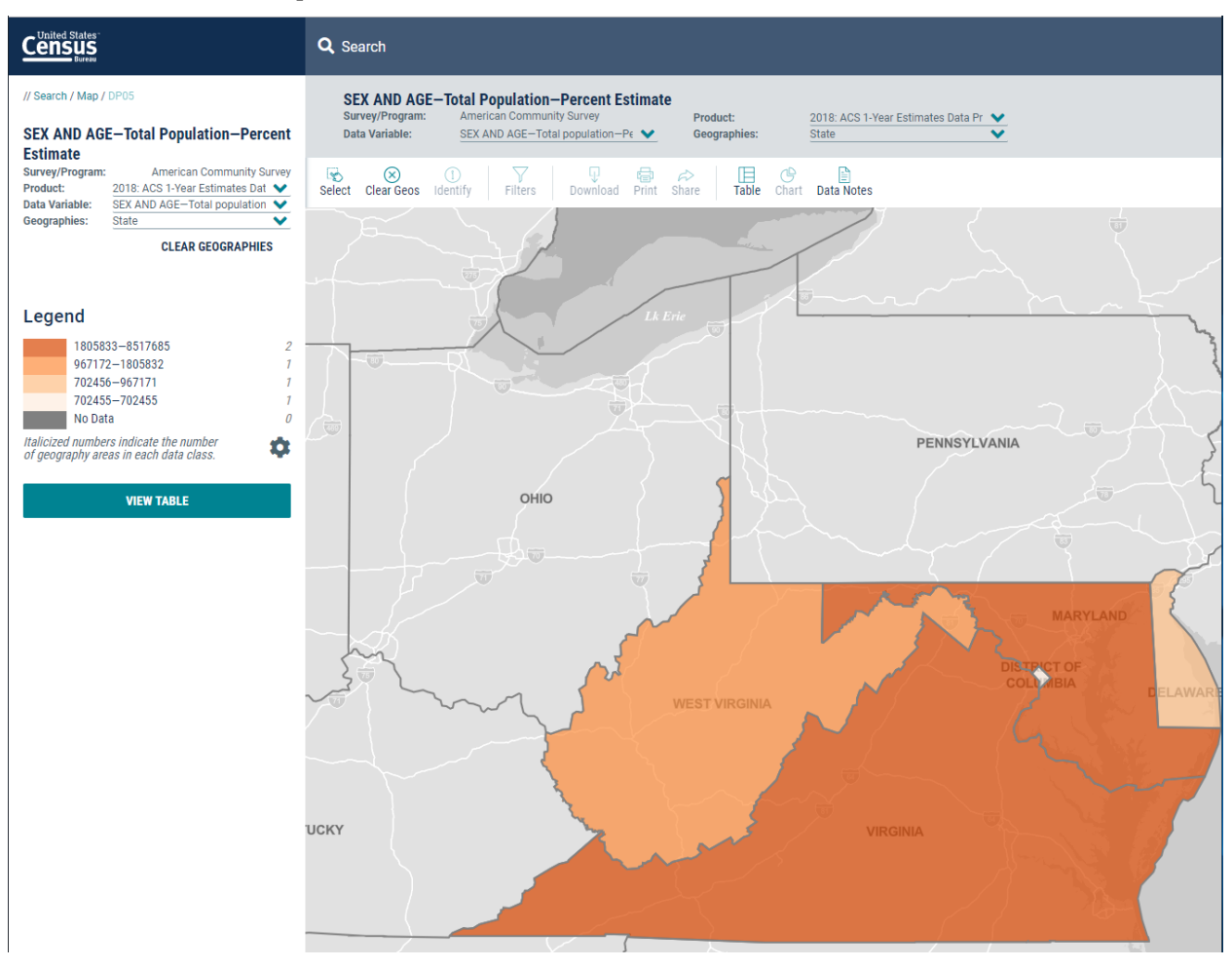

In the above example, the following customizations have been made via map customization controls:

- 1. Customization Controls Displayed &mode=customize
- 2. Delaware, Virginia, and West Virginia selected via the map g=0400000US24,51,54,10,11
- 3. Number of data/classes ranges adjusted to 4 &break=4
- 4. Palette color set to Orange **&palette=Oranges**

https://data.census.gov/cedsci/map?g=0400000US24,51,54,10,11&t=Population%20To tal&hidePreview=false&table=DP05&tid=ACSDP1Y2018.DP05&vintage=2018&layer=state &cid=DP05\_0001PE&lastDisplayedRow=15&mode=customize&break=4&palette=Oran ges Navigating to this new URL opens the map preview, which now includes the changes made during customization

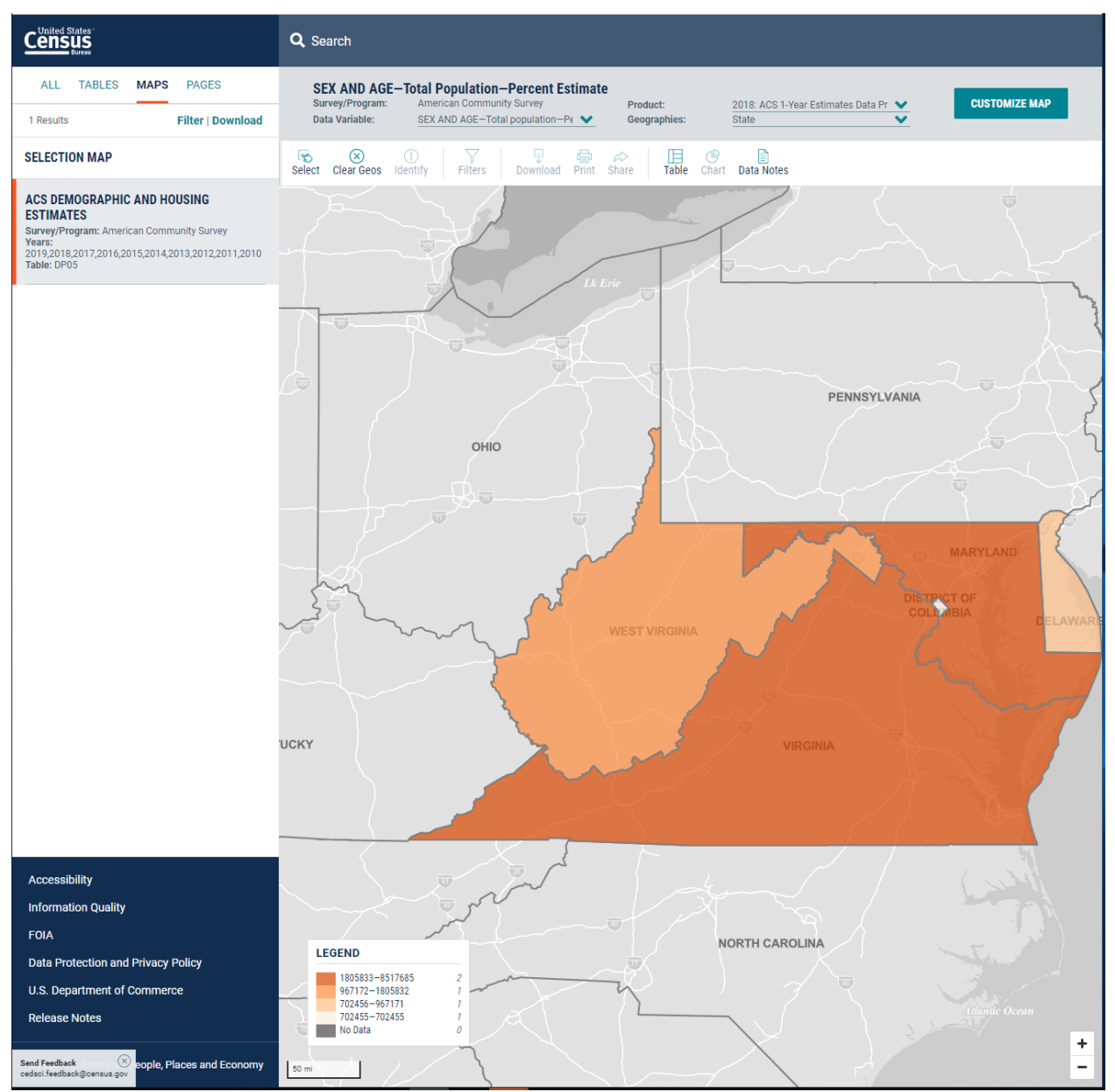

# 3.3 Use Case – Linking Directly to a Table

#### 3.3.1 Building a Direct Table Link

Direct links to tables may be created using the URL parameters available on data.census.gov. The example below shows a direct link to the 2018 version of Table DP02: Selected Social Characteristics in the United States for all counties in Maryland:

https://data.census.gov/cedsci/table?g=0400000US24.050000&tid=ACSDP1Y2018.DP02& hidePreview=true

The parameters utilized are:

- 1. g=0400000US24.050000 Indicates that the table should be filtered to show data for all counties (050000) in Maryland (0400000US24)
- 2. &tid=ACSDP1Y2018.DP02 Indicates that the table to be shown is DP02 for the 2018 ACS 1-Year Estimates

| Census<br>Burter                                                                              | <b>Q</b> Search                             |                                  |                                 |                          |                         |       |
|-----------------------------------------------------------------------------------------------|---------------------------------------------|----------------------------------|---------------------------------|--------------------------|-------------------------|-------|
| // Search / Tables / DP02                                                                     |                                             |                                  |                                 |                          |                         |       |
| SELECTED SOCIAL CHARACTERISTICS IN TH<br>Survey/Program: American Community Survey TableID: D | HE UNITED STATES<br>DP02 Product: 2018: ACS | 1-Year Estimates Data Profiles 👻 |                                 |                          |                         |       |
| Data Notes Selections 1 Geography                                                             | ppic Survey Code                            | ₩ ₩ Hide Filter Transpose Table  | ₩<br>Margin of Error Restore La | yout Download Print More | Data Map                |       |
|                                                                                               |                                             | Charles County, Maryland         |                                 |                          |                         | Frede |
| Label                                                                                         |                                             | Estimate                         | Margin of Error                 | Percent                  | Percent Margin of Error | Olum  |
| ✓ HOUSEHOLDS BY TYPE                                                                          |                                             |                                  |                                 |                          |                         | su    |
| ✓ Total households                                                                            |                                             | 56,947                           | ±1,438                          | 56,947                   | (X)                     | Cell/ |
| ✓ Family households (families)                                                                |                                             | 41,483                           | ±1,940                          | 72.8%                    | ±2.9                    | Colun |
| With own children of the householder under 18                                                 | years                                       | 17,911                           | ±1,833                          | 31.5%                    | ±3.1                    | No    |
| ✓ Married-couple family                                                                       |                                             | 28,570                           | ±1,893                          | 50.2%                    | ±3.1                    | tes   |
| With own children of the householder under 18                                                 | years                                       | 10,260                           | ±1,481                          | 18.0%                    | ±2.5                    |       |
| ✓ Male householder, no wife present, family                                                   |                                             | 2,685                            | ±897                            | 4.7%                     | ±1.6                    |       |
| With own children of the householder under 18                                                 | years                                       | 2,163                            | ±793                            | 3.8%                     | ±1.4                    |       |
| ✓ Female householder, no husband present, family                                              |                                             | 10,228                           | ±1,549                          | 18.0%                    | ±2.7                    |       |
| With own children of the householder under 18                                                 | years                                       | 5,488                            | ±1,283                          | 9.6%                     | ±2.3                    |       |
| <ul> <li>Nonfamily households</li> </ul>                                                      |                                             | 15,464                           | ±1,696                          | 27.2%                    | ±2.9                    |       |
| <ul> <li>Householder living alone</li> </ul>                                                  |                                             | 12,457                           | ±1,673                          | 21.9%                    | ±2.9                    |       |
| 65 years and over                                                                             |                                             | 3,262                            | ±823                            | 5.7%                     | ±1.4                    |       |
| Households with one or more people under 18 year                                              | rs                                          | 20,397                           | ±1,933                          | 35.8%                    | ±3.2                    |       |
| Households with one or more people 65 years and                                               | over                                        | 13,502                           | ±876                            | 23.7%                    | ±1.5                    |       |

# 3.3.2 Updating a Direct Table Link

Using URL parameters, saved table links can be easily updated. In the above example a direct link to table the 2018 version DP02 for all counties in Maryland was created. By making a change to the tid= parameter, this link can be updated to show the 2019 version of the table:

https://data.census.gov/cedsci/table?g=0400000US24.050000&tid=ACSDP1Y**2019**.DP02 &hidePreview=true

#### DATA.CENSUS.GOV DEEP LINKING GUIDE

# Census Enterprise Dissemination Services and Consumer Innovation (CEDSCI)

| Cunited States<br>Exercise<br>Search                                                                                          |                                          |                               |                          |                         |       |
|----------------------------------------------------------------------------------------------------|------------------------------------------|-------------------------------|--------------------------|-------------------------|-------|
| // Search / Tables / DP02                                                                                                    |                                          |                               |                          |                         |       |
| SELECTED SOCIAL CHARACTERISTICS IN THE UNITED STATE<br>Survey/Program: American Community Survey TableID: DP02 Product: 2019. | S<br>CS 1-Year Estimates Data Profiles 👻 |                               |                          |                         |       |
| Data Notes Selections 1 Geography Years Topic Survey Code                                                                     | ₩ ₩ Hide Filter Transpose Tabl           | He Margin of Error Restore La | yout Download Print More | P Data Map              |       |
|                                                                                                    | Allegany County, Maryland                |                               |                          |                         | Anne  |
| Label                                                                                                    | Estimate                                 | Margin of Error               | Percent                  | Percent Margin of Error | Colum |
| ✓ HOUSEHOLDS BY TYPE                                                                                                    |                                          |                               |                          |                         | ŝ     |
| ✓ Total households                                                                                                    | 26,549                                   | ±1,492                        | 26,549                   | (X)                     | Cell/ |
| ✓ Married-couple family                                                                                                    | 10,444                                   | ±1,372                        | 39.3%                    | ±4.9                    | Colur |
| With own children of the householder under 18 years                                                                           | 2,710                                    | ±841                          | 10.2%                    | ±3.1                    | nn No |
| <ul> <li>Cohabiting couple household</li> </ul>                                                                               | 2,564                                    | ±876                          | 9.7%                     | ±3.2                    |       |
| With own children of the householder under 18 years                                                                           | 812                                      | ±426                          | 3.1%                     | ±1.6                    |       |
| ✓ Male householder, no spouse/partner present                                                                                 | 5,695                                    | ±1,019                        | 21.5%                    | ±3.3                    |       |
| With own children of the householder under 18 years                                                                           | 314                                      | ±233                          | 1.2%                     | ±0.9                    |       |
| ✓ Householder living alone                                                                                                    | 4,078                                    | ±952                          | 15.4%                    | ±3.3                    |       |
| 65 years and over                                                                                                    | 1,494                                    | ±474                          | 5.6%                     | ±1.8                    |       |
| ✓ Female householder, no spouse/partner present                                                                               | 7,846                                    | ±1,015                        | 29.6%                    | ±3.9                    |       |
| With own children of the householder under 18 years                                                                           | 1,042                                    | ±485                          | 3.9%                     | ±1.8                    |       |

# 3.4 Use Case – Profile Page Deep Linking

#### 3.4.1 Creating Profile Page Deep Links

In addition to tables, maps, and all search results, users may also deep link to profile pages. Currently, profile pages are only available for geographies. The below link shows a direct link to the Maryland Profile Page

https://data.census.gov/cedsci/profile?g=0400000US24

|                                 | Maryland                                                                                                    |                                                                                                    |                                                      |                                                                                      |
|---------------------------------|----------------------------------------------------------------------------------------------------|----------------------------------------------------------------------------------------------------|------------------------------------------------------|--------------------------------------------------------------------------------------|
| Maryland                        | State in United States                                                                                                    |                                                                                                    |                                                      |                                                                                      |
| eople and Population            | /                                                                                                    |                                                                                                    | Maryland has a total are<br>square miles of water, n | a of 9,707 square miles, including 2,695.6 naking it the 42nd-largest state by area. |
| ace and Ethnicity               | <i></i>                                                                                                    | The second second second second second second second second second second second second second second second se                                                                                                    | Maryland is bordered by<br>Delaware, and District o  | r West Virginia, Pennsylvania, Virginia,<br>f Columbia.                              |
| amilies and Living Arrangements | a service and a service and a service a service a servic | DE                                                                                                    |                                                      |                                                                                      |
| Health                          | WV                                                                                                    |                                                                                                    |                                                      |                                                                                      |
| ducation                        | }~                                                                                                    |                                                                                                    |                                                      |                                                                                      |
| Business and Economy            | 3                                                                                                    | VA                                                                                                    |                                                      |                                                                                      |
| mployment                       | hand                                                                                                    | and the second second sec |                                                      |                                                                                      |
| ousing                          | 000                                                                                                    | $\sim$                                                                                                    | 0                                                    |                                                                                      |
| ncome and Poverty               | L.                                                                                                    | 10                                                                                                    | e la la la la la la la la la la la la la             | ģ                                                                                    |
|                                 | POPULATION                                                                                                    | MEDIAN HOUSEHOLD INCOME                                                                                                    | POVERTY RATE                                         | BACHELOR'S DEGREE OR HIGHER                                                          |
|                                 | 0,010,000                                                                                                    | \$23,700                                                                                                    | 2.070                                                | .3.976                                                                               |

#### 3.4.2 Creating Deep Links to Sections on a Profile Page

Deep link URLs may also be used to directly access a given section of a profile page. These links are generated using the **Share/Export** button for that section. The below link was created using the Share/Export button for the Family and Living Arrangements section of the Maryland Profile Page

https://data.census.gov/cedsci/profilemapwidget?defaultVintage=2017&geoID=0400000 US24&geoLv=040&metricFormat=number&metricTopic=Households&heightUS=525px

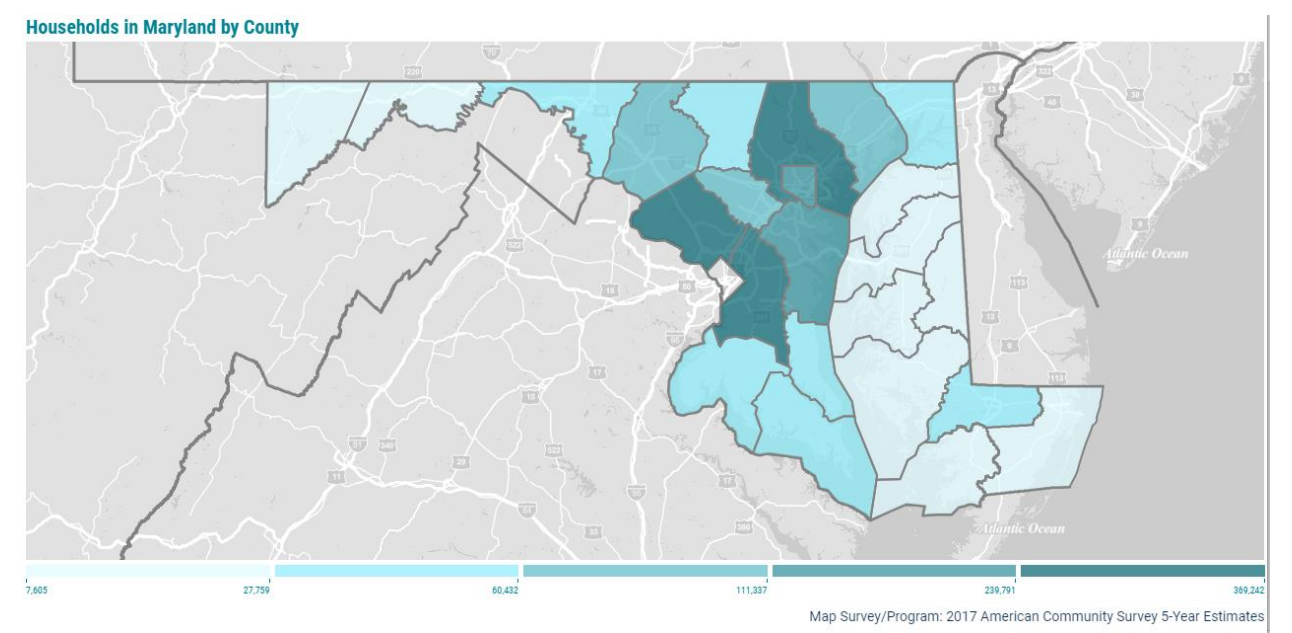

# 4 Examples of Linking to Search Results in Basic Search

The following sections provide examples for how deep links to various search results are constructed. Note that over time search results for a given set of search terms may change, as the search algorithm continues to be refined.

• Display Search Results for "Maryland Population"

https://data.census.gov/cedsci/all?q=Maryland%20Population

• Display Search Results for Maryland and for NAICS code 3111, 3115

https://data.census.gov/cedsci/all?g=0400000US24&n=3111%3A3115

• Display Search Results for United States and for 6-digit NAICS Codes

https://data.census.gov/cedsci/all?n=N0600.00

• Display search results for Population in all counties of Maryland

https://data.census.gov/cedsci/all?q=population&g=0400000US24.050000

# 5 Examples of Linking to Table results from Basic Search

The following sections provide examples of deep links to specific tables using the URL parameters discussed in this document, including table specific parameters.

• Display Full View of Table DP05 for Maryland Demographic and Housing Estimates

https://data.census.gov/cedsci/table?q=marylandpopulation&hidePreview=true&table=D P05&tid=ACSDP1Y2019.DP05&g=0400000US24

• Display Full View of Table NS1700NONEMP for Maryland and for NAICS Code 3111, 3115

https://data.census.gov/cedsci/table?table=NS1700NONEMP&tid=NONEMP2017.NS1700 NONEMP&g=0400000US24&n=3111%3A3115&hidePreview=true

• Display List of Tables and Preview of First Table Related to 6-digit NAICS Codes in the United States

https://data.census.gov/cedsci/table?n=N0600.00

• Display List of Tables and Preview of First Table Related to Population of All Counties of Maryland

https://data.census.gov/cedsci/table?g=0400000US24.050000

# 6 Examples of Linking to Map results from Basic Search

The following sections provide examples of deep links to specific maps using the URL parameters discussed in this document, including map specific parameters.

• Display Map of Housing Occupancy in Maryland using 2018 ACS 1-Year Estimates

https://data.census.gov/cedsci/map?q=Housing%20in%20Maryland&tid=ACSDP1Y2018. DP04&hidePreview=false&vintage=2018&layer=VT\_2018\_040\_00\_PP\_D1&cid=DP04\_0001 E&palette=Teal&break=5&classification=Natural%20Breaks&mode=thematic

• Display Map of Population of All Counties of Maryland using 2019 ACS 1-Year Data

https://data.census.gov/cedsci/map?q=Population&g=0400000US24.050000&tid=ACSDP 1Y2019.DP05&hidePreview=false&vintage=2019&layer=VT 2019 050 00 PY D1&cid=DP 05 0001E&palette=Teal&break=5&classification=Natural%20Breaks&mode=customize

• Display List of Maps and Preview of First Map Related to Foreign Born Population in Washington State

https://data.census.gov/cedsci/map?q=foreign%20born%20population%20WA&g=04000 00US53&tid=ACSDP1Y2019.DP02&vintage=2018&layer=VT 2018 040 00 PP D1&mode= selection

• Display List of Maps and Preview of Selection Map Related to Population of All Counties of Maryland

https://data.census.gov/cedsci/map?g=0400000US24,24.050000

# 7 Examples of Linking to a Geography Profile

The following section provides example of linking to Geographic Profile pages using URL parameters discussed in this guide.

• Display Maryland Profile

https://data.census.gov/cedsci/profile?q=Maryland&g=0400000US24

• Display Fairfax County, VA Profile

https://data.census.gov/cedsci/profile?g=0500000US51059

# **Building Deep Links with Advanced Search**

This section covers the construction of deep links for search queries utilizing the Advanced Search functionality of data.census.gov.

APPENDIX A The following examples show how a deep link URL may be built using Advanced Search.

1. From the Landing Page select Advanced Search.

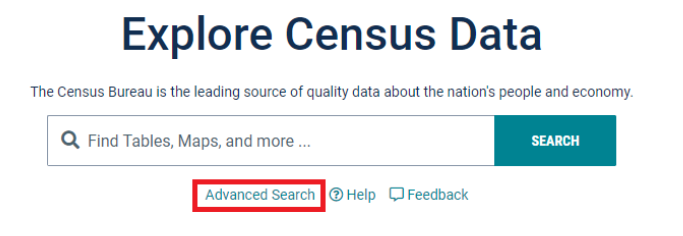

The URL reads https://data.census.gov/cedsci/advanced.

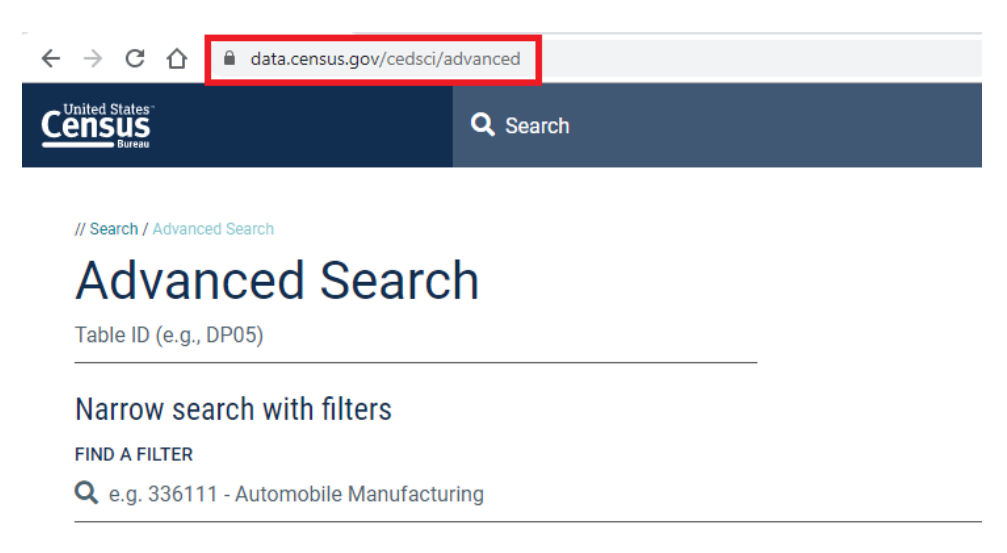

#### 2. In the **BROWSE FILTERS** panel, select **Topics > Employment**

3. In the **EMPLOYMENT** panel, select **Industry**. The URL reads https://data.census.gov/cedsci/advanced?t=Industry

| Search / Advanced Search                                      | Search                                                                                                    |                                                                                                    |
|---------------------------------------------------------------|----------------------------------------------------------------------------------------------------|----------------------------------------------------------------------------------------------------|
| Varrow search with<br>IND A FILTER<br>Q e.g. 336111 - Automot | filters<br>pile Manufacturing                                                                                                    | EMPLOYMENT                                                                                                    |
| Topics<br>Geography<br>Years<br>Surveys<br>Codes              | Business and Economy<br>Education<br>Employment<br>Families and Living Arrangements<br>Government<br>Health<br>Housing<br>Income and Poverty<br>Populations and People<br>Race and Ethnicity | <ul> <li>Employment</li> <li>Class of Worker</li> <li>Commuting</li> <li>Employment and Labor Force Status</li> <li>Industry</li> <li>Occupation<br/>Work Experience</li> <li>Work from Home</li> </ul> |

- 4. In the **BROWSE FILTERS** panel, select **Geography > State**.
- 5. In the STATE panel, select California. The URL reads

https://data.census.gov/cedsci/advanced?t=Industry&g=0400000US06

| $\leftrightarrow$ $\rightarrow$ C $\triangle$ $\triangleq$ data.cen | sus.gov/cedsci/advanced?t=Industry&g=0    | 40000 | OUS      | 06                                           |     |
|---------------------------------------------------------------------|-------------------------------------------|-------|----------|----------------------------------------------|-----|
|                                                                     | <b>Q</b> Search                           |       |          |                                              |     |
| // Search / Advanced Search Advanced Table ID (e.g., DP05)          | Search                                    |       |          | -                                            |     |
| Narrow search with<br>FIND A FILTER<br>Q. e.g. 336111 - Automot     | filters                                   |       |          |                                              |     |
| BROWSE FILTERS                                                      | GEOGRAPHY                                 |       |          | STATE                                        | ۹   |
| Topics                                                              | Show Summary Levels                       |       |          | Show Geographic Components                   |     |
| Geography                                                           | Nation                                    | *     |          | Within Other Geographies                     | ✓ ^ |
| Years                                                               | Region                                    |       |          | All States in United States                  |     |
| Surveys                                                             | Division                                  |       |          | Alabama                                      |     |
| Codes                                                               | State                                     |       |          | Alaska                                       |     |
|                                                                     | County                                    |       |          | American Samoa                               |     |
|                                                                     | Tract                                     |       |          | American Sanida                              |     |
|                                                                     | Block Group                               |       | Ш        | Arizona                                      |     |
|                                                                     | Block                                     |       |          | Arkansas                                     |     |
|                                                                     | Zip Code Tabulation Area (Five-<br>Digit) |       | <b>~</b> | California                                   |     |
|                                                                     | Elementary School District                |       |          | Colorado                                     |     |
|                                                                     | Secondary School District                 |       |          | Commonwealth of the Northern Mariana Islands |     |
|                                                                     | in the local state of the                 | •     |          |                                              | -   |
|                                                                     |                                           |       |          |                                              |     |
| Selected Filters: Industry X                                        | California<br>Geography                   |       |          |                                              |     |

6. In the **STATE** panel select **Florida**. The URL reads https://data.census.gov/cedsci/advanced?t=Industry&g=0400000US06,12

| Bureau                         | Search                                    |   |          |                                              |   |
|--------------------------------|-------------------------------------------|---|----------|----------------------------------------------|---|
| // Search / Advanced Search    |                                           |   |          |                                              |   |
| Advanced                       | Search                                    |   |          |                                              |   |
|                                | ocuron                                    |   |          |                                              |   |
|                                |                                           |   |          | -                                            |   |
| Narrow search with             | filters                                   |   |          |                                              |   |
| FIND A FILTER                  |                                           |   |          |                                              |   |
| <b>Q</b> e.g. 336111 - Automob | ile Manufacturing                         |   |          |                                              |   |
| BROWSE FILTERS                 | GEOGRAPHY                                 |   |          | STATE                                        | Q |
|                                | Show Summary Levels                       |   |          | Show Geographic Components                   |   |
| Topics                         |                                           |   |          | Arizono                                      |   |
| Geography                      | Nation                                    | Î |          | Anzona                                       |   |
| Years                          | Region                                    |   | П        | Arkansas                                     |   |
| Surveys                        | Division                                  |   | ✓        | California                                   |   |
| Codes                          | State                                     |   |          | Colorado                                     |   |
|                                | County                                    |   | П        | Commonwealth of the Northern Mariana Islands |   |
|                                | Tract                                     |   |          | Connectiout                                  |   |
|                                | Block Group                               |   |          | Connecticut                                  |   |
|                                | Block                                     |   | П        | Delaware                                     |   |
|                                | Zip Code Tabulation Area (Five-<br>Digit) |   |          | District of Columbia                         |   |
|                                | Elementary School District                |   | <b>~</b> | Florida                                      |   |
|                                | Secondary School District                 |   |          | Georgia                                      |   |
|                                |                                           | - | _        |                                              |   |

7. Click the **Search** button.

8. The search results appear in page **All** and the URL reads https://data.census.gov/cedsci/all?t=Industry&g=0400000US06,12

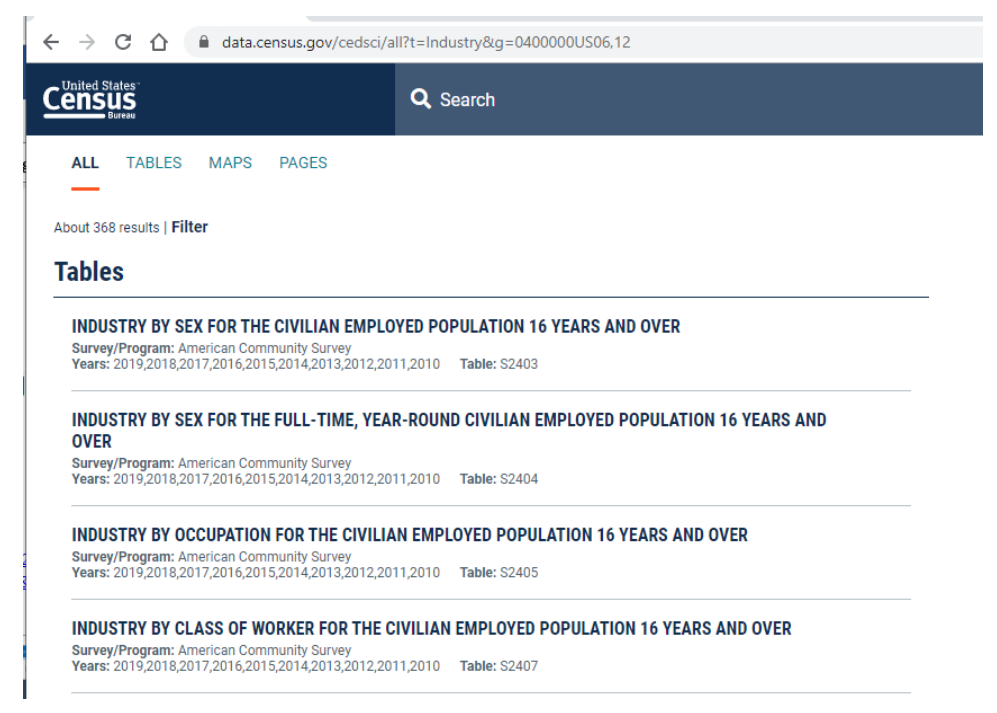